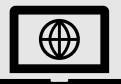

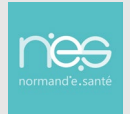

#### **INTRODUCTION**

Il existe 3 modèles de sites. Il faut en choisir un dès le formulaire de demande d'ouverture d'un site dédié, avant de démarrer.

#### A SAVOIR

- Les fonctionnalités proposées sont les mêmes dans les 3 modèles proposés.
- Les différences concernent uniquement l'apparence et le rendu :
  - L'affichage du module « actualités » en page d'accueil
  - La transparence des zones de publication
  - La largeur du « paragraphe avec fond de couleur »

#### A NOTER

Ci-dessous, les exemples sont donnés avec une photo en fond mais il est possible de choisir une couleur à la place.

## 1 Modèle 1

### 1.1 La page d'accueil du site (affichage module actualités)

Sa particularité concerne l'affichage du module « Actualités », qui est sur la largeur de la zone de publication. Il faut veiller à respecter le format recommandé pour la photo.

<u>A noter</u> : Respecter le format est un prérequis pour ne pas avoir de blanc dans l'affichage et qu'il soit optimum. Il varie selon les écrans (ordinateur, tablette, Smartphone). L'image est rognée en bas dans l'affiche sur la page d'accueil.

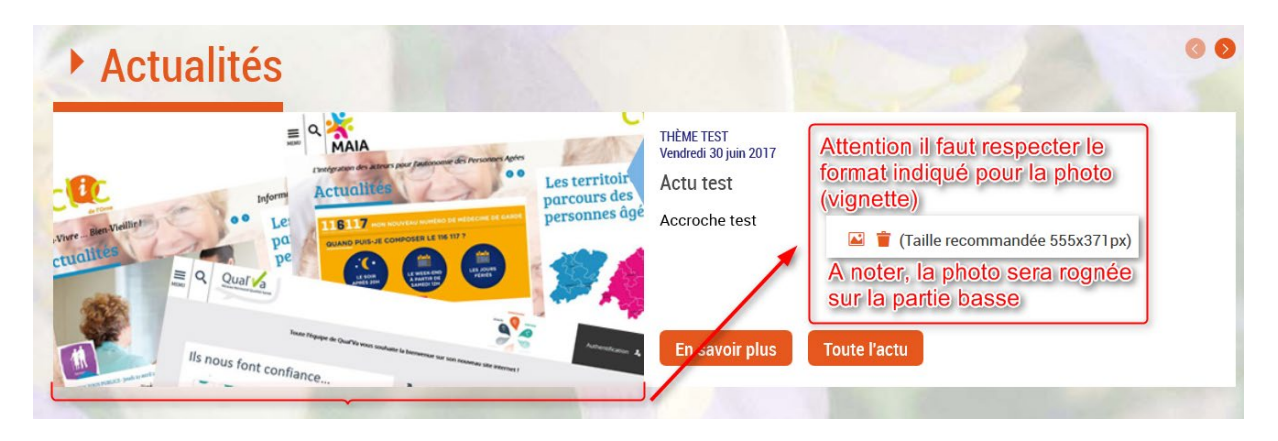

### 1.2 Les pages intérieures du site

**Dans le modèle 1**, les paragraphes « simples » apparaissent directement sur la photo sans encadré, comme ci-dessous (sous la bande verte). On voit derrière le texte, l'image qui a été sélectionnée comme image de fond de tout le site.

On dit que le paragraphe est fondu sur le fond de page, ici posé directement sur la photo.

Le paragraphe avec fond de couleur, quant à lui, s'étend à la largeur de la page (déborde de la zone de publication).

Ci-dessous dans l'encadré noir, **la couleur de fond choisie est le blanc.** 

<u>Attention</u> : En cas de choix de ce modèle la photo doit être contrastée avec le texte. Le texte est noir par défaut, il est donc conseillé de mettre une image avec une opacité réduite pour ne pas avoir de problème de lisibilité.

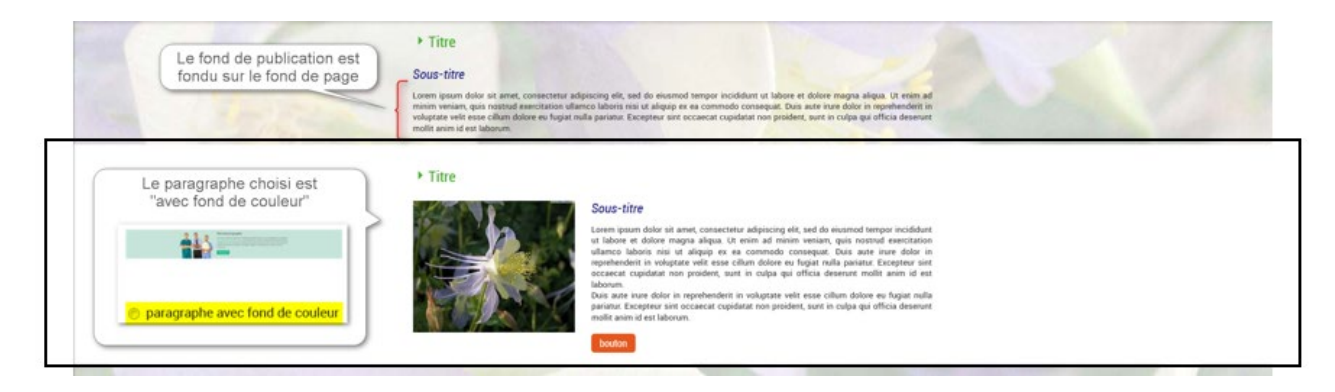

# 2 Modèle 2

### 2.1 La page d'accueil du site (affichage module actualités)

Le module « Actualités » de la page d'accueil du site modèle 2 est identique à celle du modèle 1 (se reporter au 1.1 plus haut)

### 2.2 Les pages intérieures du site

Dans le modèle 2, les fonds de zones de publications sont personnalisables (ici, par défaut, le fond de la zone de publication est blanc, or il est possible de choisir une couleur dans les paramétrages).

Le 2nd paragraphe (avec fond de couleur), quant à lui, et à l'inverse du modèle 1, s'arrête à la zone de publication (il ne déborde pas sur toute la largeur de l'écran).

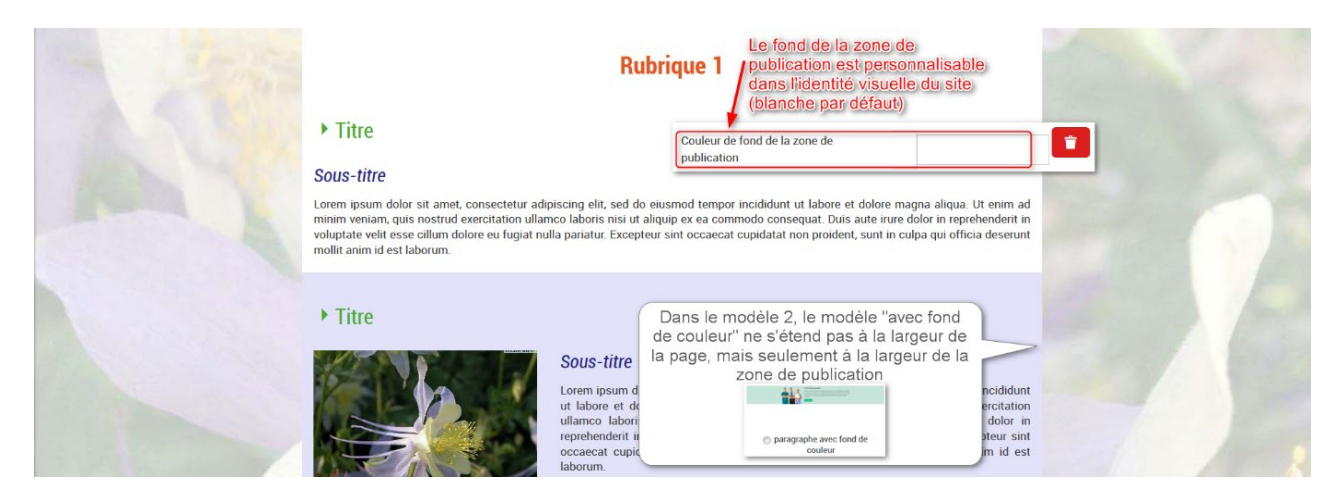

# 3 Modèle 3

## 3.1 La page d'accueil du site (affichage module actualités)

Contrairement aux modèles 1 et 2, **la publication des Actualités sur la page d'accueil, n'occupe qu'une colonne** (et non la largeur de la zone de publication), permettant de positionner un bloc de même largeur en vis-à-vis (ci-dessous, Actualités et Evènements).

Le bas de la photo comme dans les modèles 1 et 2 est un peu rognée dans le bas (mais moins !)

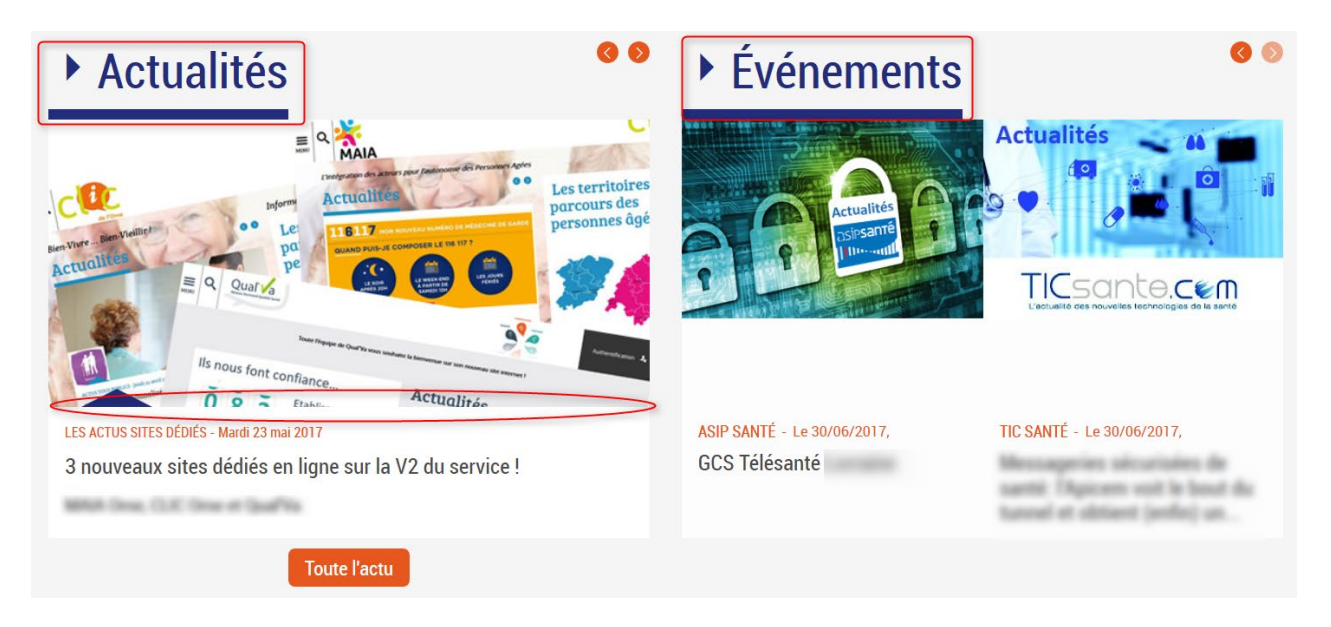

### 3.2 Les pages intérieures du site

Les pages intérieures du modèle 3 sont identiques à celles du modèle 2 (se reporter au 2.2 plus haut)

# 4 En résumé

|                                                       | Modèle 1                                                              | Modèle 2                                 | Modèle 3                                 |
|-------------------------------------------------------|-----------------------------------------------------------------------|------------------------------------------|------------------------------------------|
| Affichage « Actualités » en<br>page d'accueil         | Largeur de page                                                       | Largeur de page                          | Largeur ½ page                           |
| Pages intérieures :<br>« Fond de publication »        | En transparence sur<br>fond du site (image ou<br>couleur)             | Blanc par défaut mais<br>personnalisable | Blanc par défaut mais<br>personnalisable |
| Pages intérieures :<br>Paragraphe « fond de couleur » | Sur toute la largeur de<br>la page (débordement<br>de la publication) | Largeur publication                      | Largeur publication                      |